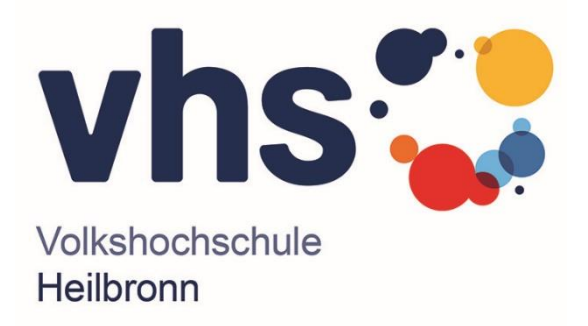

# Anleitung für Konferenzmodul BigBlueButton

- 1. Starten von BigBlueButton
- 2. Nutzung des Chats

Volkshochschule Heilbronn gGmbH

28.10.2024

www.vhs-heilbronn.de

07131 99650

# 1. Anleitung zum Starten von BigBlueButton-Konferenzen

Klicken Sie auf den Veranstaltungslink. Es öffnet sich folgendes Fenster in Ihrem Browser:

| Konferenz |                             | ? |
|-----------|-----------------------------|---|
| Kurs      | Ihr Kursname erscheint hier |   |
| Konferenz | BigBlueButton               |   |

### Konferenzraum betreten

#### Herzlich willkommen!

Sie wurden zu einer Web-Konferenz auf vhs.cloud eingeladen und können den Konferenzraum betreten, sobald Sie die Datenschutzinformationen für die externe Teilnahme an Konferenzen zur Kenntnis genommen und Ihren Namen für die Anzeige in der Konferenz eingegeben haben.

Ihr Name wird ausschließlich zur Anzeige im Konferenzraum genutzt und nicht gesondert gespeichert.

## Informationen zur Datenverarbeitung

Informationen zur Datenverarbeitung für die Teilnahme externer Personen an BigBlueButton-Konferenz □ I :h habe die oben aufrufbare Datenschutzerklärung für die Teilnahme an BigBlueButton-Konferenzen zu

Angezeigter Name \*

Bitte geben Sie hier Ihren Namen oder einen Alias ein.

- 1. Lesen sie die Datenschutzerklärungen und setzen Sie im Anschluss einen Haken.
- 2. Geben Sie einen Namen oder Alias ein.
- 3. Mit klicken auf "An Konferenz teilnehmen" treten Sie der Veranstaltung bei.

### Bitte hier der Veranstaltung beitreten.

# 2. Anleitung zur Nutzung des Chats im Konferenzmodul BBB

Links oben befindet sich der Chat (Öffentlicher Chat). Klicken Sie diesen mit der linken Maustaste an. Dann öffnet sich der Chat und Sie können die Chatnachrichten vom Veranstalter und von anderen Teilnehmenden lesen und selbst Nachrichten verfassen.

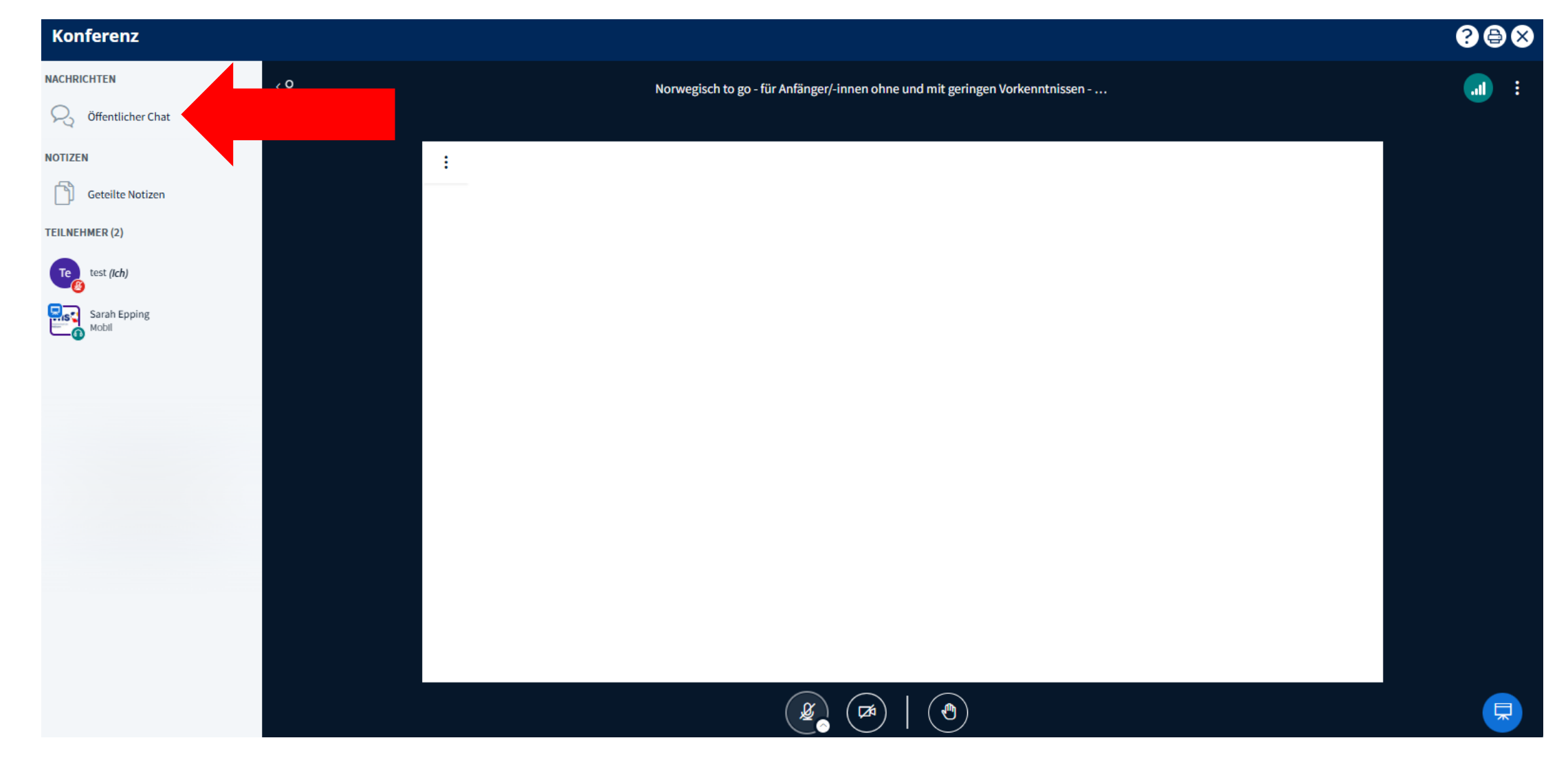